# Mega 4G camera Smart Series 4G/Wifi module User Guiding

## **Mobile Network Frequency of MEGA 4G camera Smart Series**

| Standard | 4G FDD-LTE |         | 4G TDD-LTE |         | 3G WCDMA/TD-SDMA |         | 2G(EDGE)(GSM) | Region Available                |
|----------|------------|---------|------------|---------|------------------|---------|---------------|---------------------------------|
| CHINA    | B1         | 2100MHZ | B38        | 2600MHZ | B1(WCDMA)        | 2100MHZ | 900MHZ        | China                           |
|          | B3         | 1800MHZ | B39        | 1900MHZ | B8(WCDMA)        | 900MHZ  | 1800MHZ       |                                 |
|          | B8         | 900MHZ  | B40        | 2300MHZ | B34(TD)          | 2100MHZ |               |                                 |
|          |            |         | B41        | 2500MHZ | B39(TD)          | 1900MHZ |               |                                 |
| EUROPE   | B1         | 2100MHZ | B38        | 2600MHZ | B1(WCDMA)        | 2100MHZ | 900MHZ        |                                 |
|          | B3         | 1800MHZ | B40        | 2300MHZ | B8(WCDMA)        | 900MHZ  | 1800MHZ       | Europe,                         |
|          | B7         | 2600MHZ | B41        | 2500MHZ |                  |         |               | Africa,                         |
|          | B8         | 900MHZ  |            |         |                  |         |               | Asia                            |
|          | B20        | 800MHZ  |            |         |                  |         |               |                                 |
| USA      | B1         | 2100MHZ |            |         | B2(WCDMA)        | 1900MHZ | 900MHZ        | North America,<br>South America |
|          | B2         | 1900MHZ |            |         | B5(WCDMA)        | 850MHZ  | 1800MHZ       |                                 |
|          | B4         | 1700MHZ |            |         | B4(WCDMA)        | 1700MHZ |               |                                 |
|          | B12        | 700MHZ  |            |         |                  |         |               |                                 |
|          | B13        | 700MHZ  |            |         |                  |         |               |                                 |
| JAPAN    | B1         | 2100MHZ |            |         | B41(TDD)         | 2500MHZ |               | Japan                           |
|          | B3         | 1800MHZ |            |         | B1(WCDMA)        | 2100MHZ |               |                                 |
|          | B8         | 900MHZ  |            |         | B6(WCDMA)        | 800MHZ  |               |                                 |
|          | B18        | 850MHZ  |            |         | B19(WCDMA)       | 800MHZ  |               |                                 |
|          | B19        | 800MHZ  |            |         |                  |         |               |                                 |
|          | B26        | 850MHZ  |            |         |                  |         |               |                                 |

#### Kindly noted:

Because Standards of Mobile network all over the world is really different, we can not assure the frequency match your local network. It is better to buy a sample before Mass Production.

#### Feature

- 1. 4G mobile network connection, Plug and Play
- 2. Wifi network connection (4G network and wifi network can not work together)
- 3. TF card slot built-in,128GB at max
- 4. APP view, iOS and Android
- 5. Radar motion detection alarm

### **4G module Instruction**

Power on the camera, insert the sim card. Before sim card inserted, please activate its mobile network function

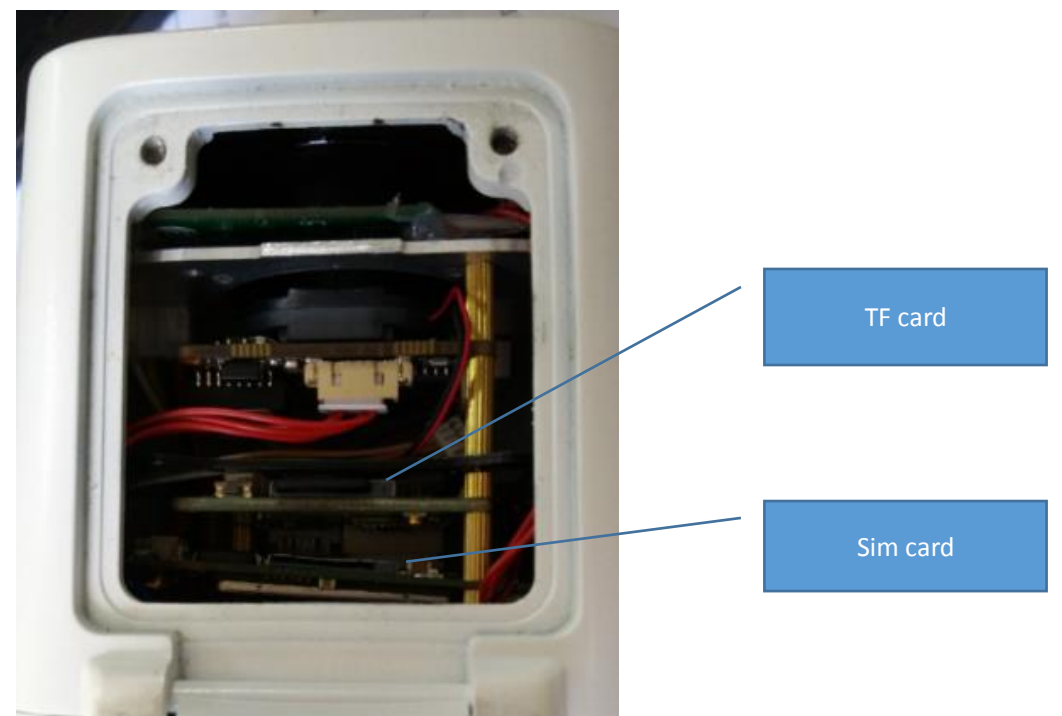

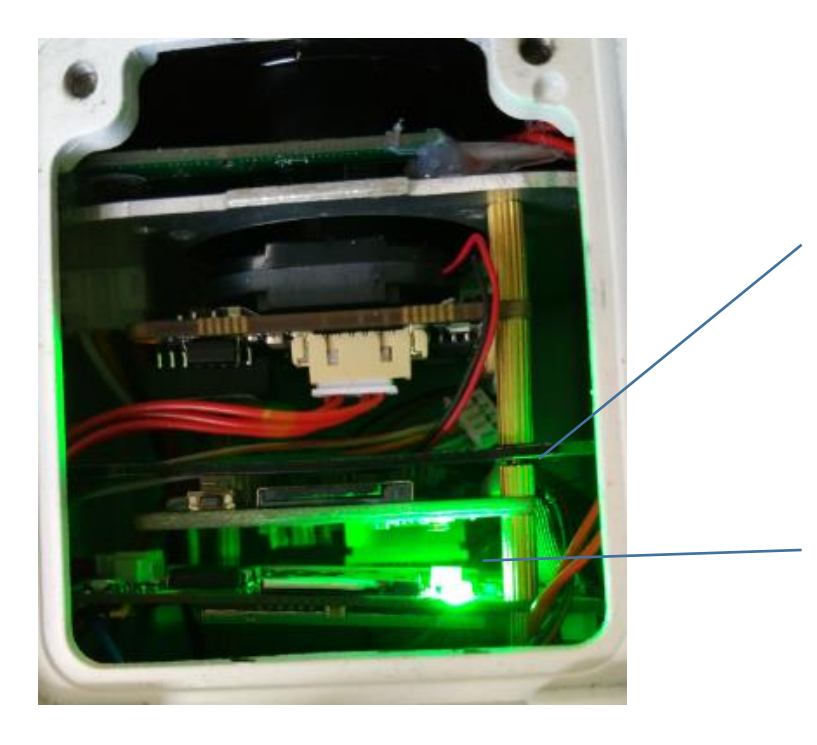

when a sim card inserted, camera will automatically reading the sim card and using mobile network to work defautly.

When 4g network works, The LED will flash blue and green

### How to access the 4G module

Wifi Access Point will be created from camera by default when power is on.

Connecting this Access Point via computer with wireless boardband (Laptop or Tablet or Smart phone )

The name of this Wifi Access Point will be like MIFI\_XXXX

Default Password is 1234567890

| MIFI_62D7 🔶<br>linlan         |                               | <br> |        |  |  |  |
|-------------------------------|-------------------------------|------|--------|--|--|--|
| 🔮 Connect to a Netw           | ork                           |      | ×      |  |  |  |
| Type the network security key |                               |      |        |  |  |  |
| Security key:                 | 1234567890<br>Hide characters |      |        |  |  |  |
|                               |                               | ОК   | Cancel |  |  |  |

After wifi Access Point connected with your Laptop successfully

Open browser and input the default IP address of camera 4G module 192.168.100.1

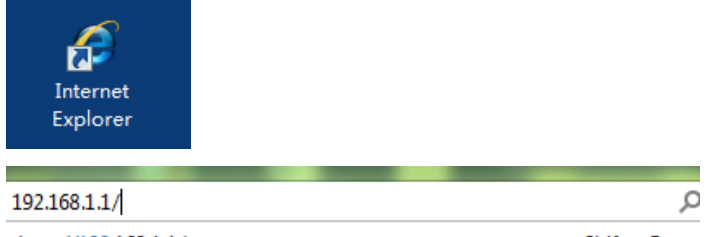

http://192.168.1.1/

副选择

Shift + Enter

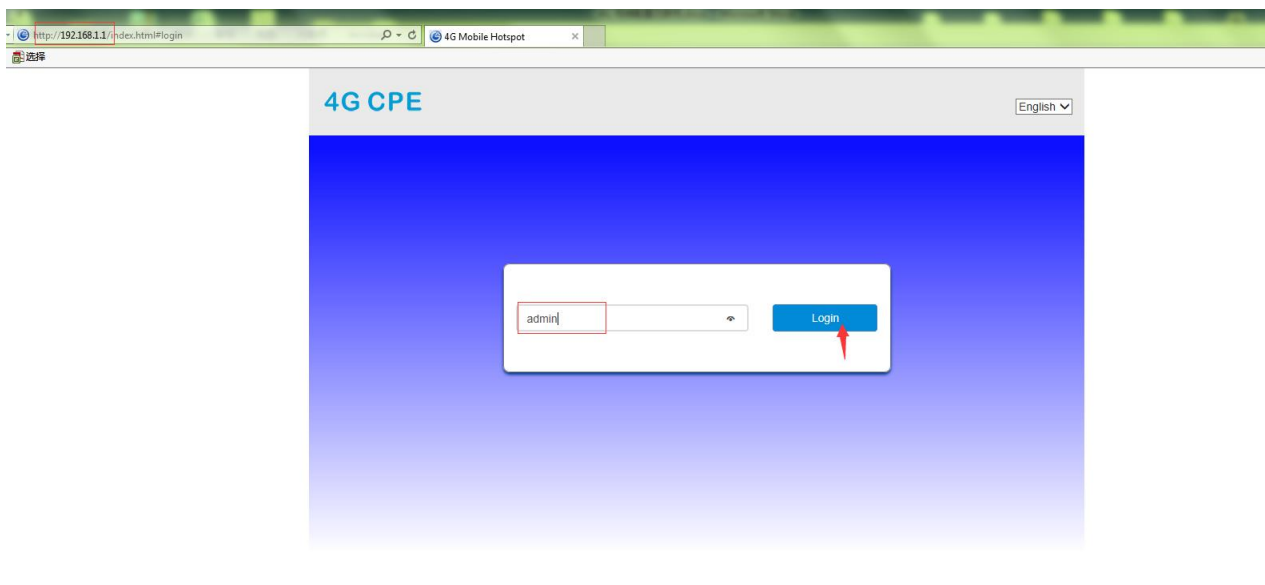

#### The Login Default Password is admin

We can see the status of sim card mobile network status, when sim card network activated successfully

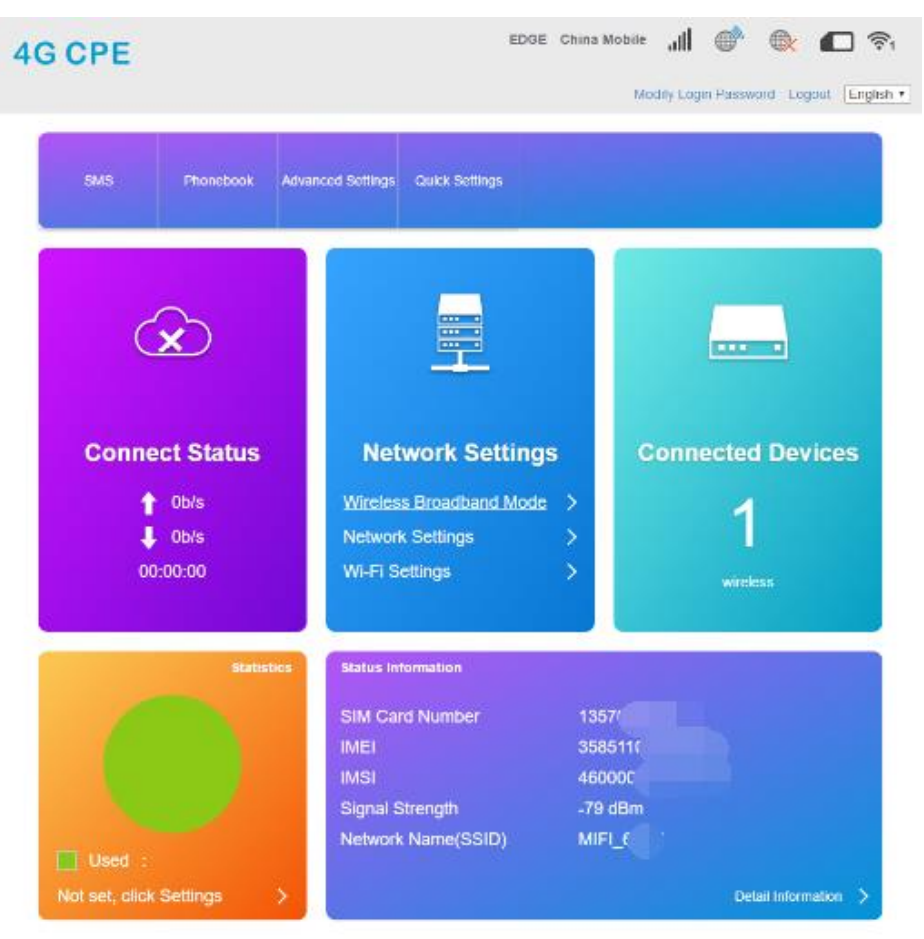

From the snapshot, we can see the status of this sim card mobile network.

#### How to connect with wifi network

Same way by connecting wifi Access Point to Login 4G CPE Go to Network settings Select wireless broadband mode,

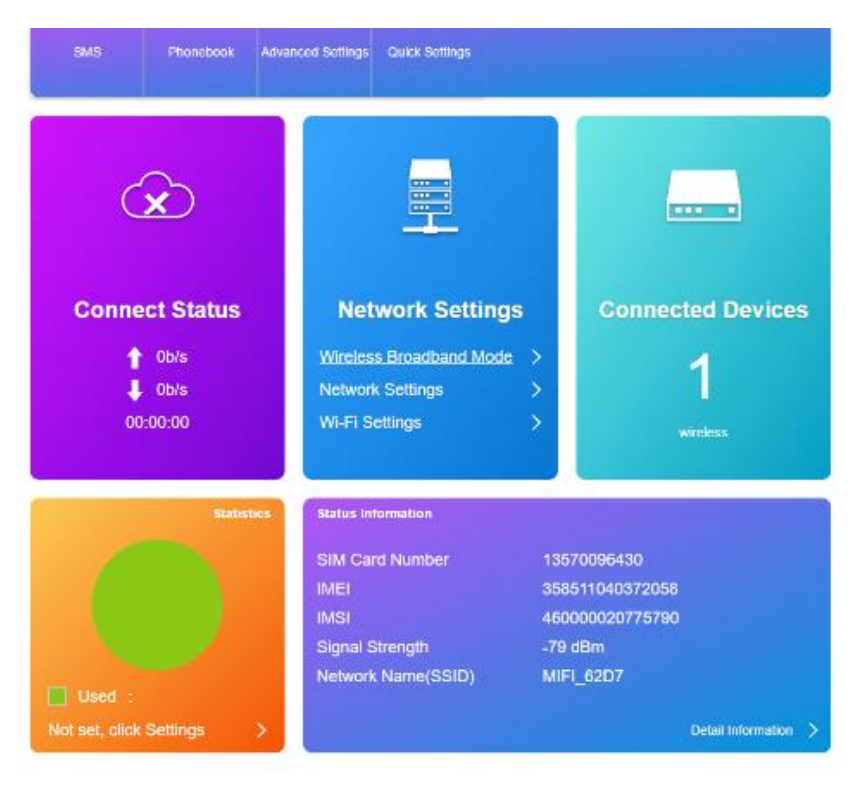

Change the mode to Wireless Broadband Mode, then APPLY

| X                            |                                               |       |               |
|------------------------------|-----------------------------------------------|-------|---------------|
| nnect Status                 | Cable Broadband Mode  Wireless Broadband Mode |       | Connected D   |
| T 0b/s<br>↓ 0b/s<br>00:00:00 | Automatic                                     | Apply | 1<br>wireless |
| Stati                        | stics Status Information                      |       |               |

Go to Wi-Fi Settings menu, enable Internet Wi-Fi, In Wi-Fi Hotspot list, choose the wifi network and connected it.

| SSID              | WI-FI Switch                                                                                    | Enable               | Disable                                                        |               |  |  |  |
|-------------------|-------------------------------------------------------------------------------------------------|----------------------|----------------------------------------------------------------|---------------|--|--|--|
| WPS               | Internet WI-Fi                                                                                  |                      |                                                                | Apply         |  |  |  |
| Internet W-Fi     | Internet Wi-FI Switch                                                                           | Enable               | Disable                                                        |               |  |  |  |
| to the constant   | Preferred Network                                                                               | · WI-FI              | I WWAN                                                         |               |  |  |  |
| Advanced Settings | Current Status                                                                                  | WAN connected        | WAN connected                                                  |               |  |  |  |
| WLAN MAC Filter   |                                                                                                 |                      |                                                                | Apply         |  |  |  |
|                   | Wi-Fi Hotspot                                                                                   |                      |                                                                |               |  |  |  |
|                   | Connect Delete Edit                                                                             | Add                  |                                                                |               |  |  |  |
|                   | Option SSID                                                                                     | Signal               | Securit                                                        | Security Mode |  |  |  |
|                   | 4G CPE                                                                                          |                      | No Service X 💮 🕀 📻 🛜<br>Modify Login Password Logout English V | 3             |  |  |  |
|                   | System Information Current Mode: Wireless Broadband Mode Change No SIM Card or SIM Card invalid |                      |                                                                |               |  |  |  |
|                   |                                                                                                 |                      |                                                                |               |  |  |  |
|                   |                                                                                                 |                      |                                                                |               |  |  |  |
|                   | Connected Devices Wi-Fi Settings                                                                | SMS Phonebook Advanc | ed Settings                                                    |               |  |  |  |
|                   |                                                                                                 |                      |                                                                |               |  |  |  |
|                   |                                                                                                 |                      |                                                                |               |  |  |  |